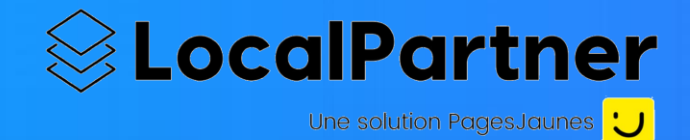

# L'annuaire des professionnels et commerces de proximité de la ville d'Issy-les-Moulineaux

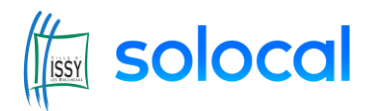

NOVEMBRE 2020

## Rendez-vous sur annuaire.issy.com !

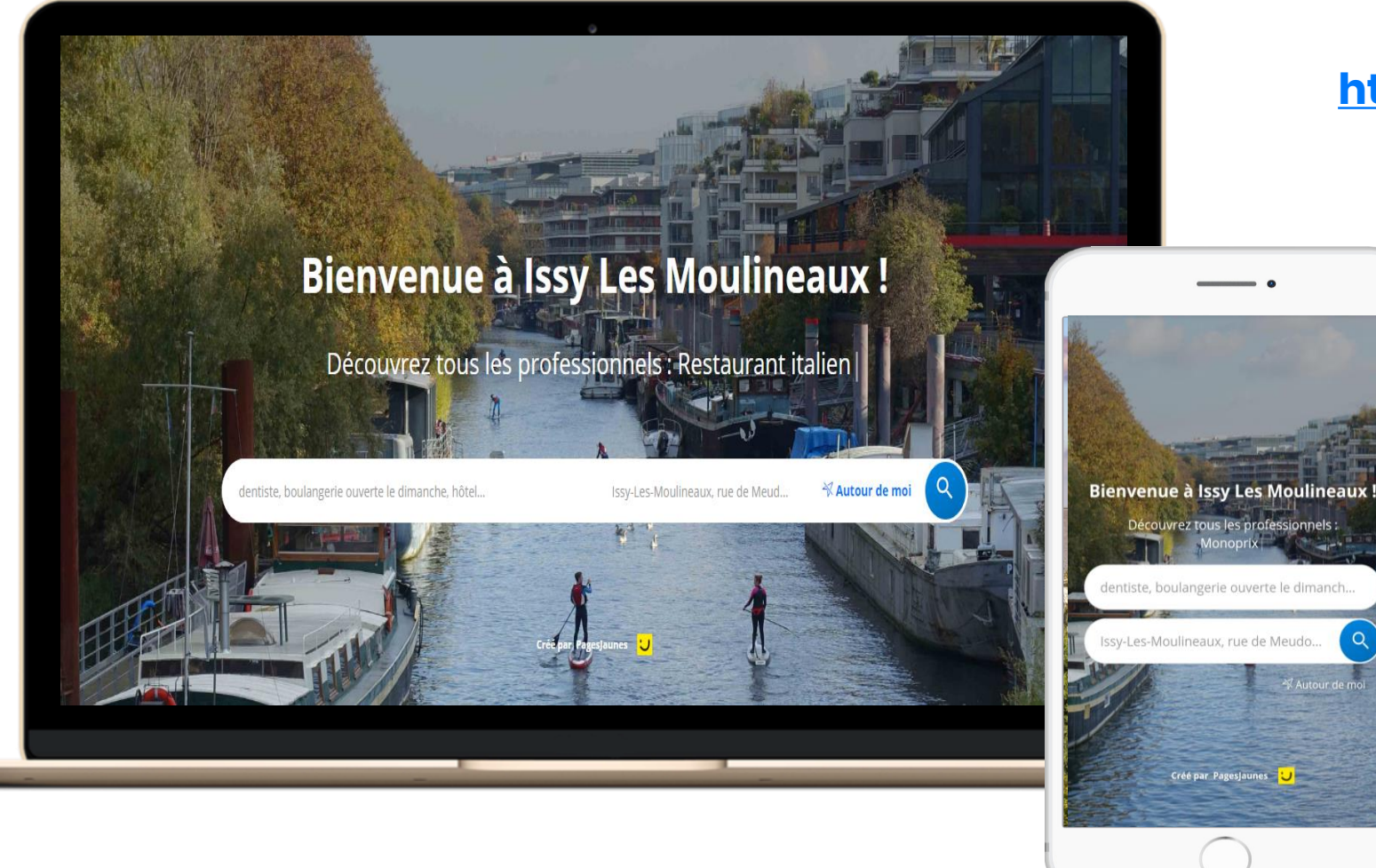

#### https://annuaire.issy.com/

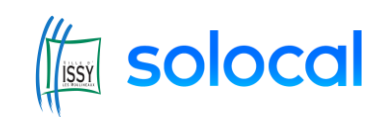

# Mettez à jour vos informations sur Solocal Manager

 Ouvrez la fiche détaillée de votre établissement depuis la plateforme <u>https://annuaire.issy.com/</u> et cliquer sur « C'est mon entreprise »

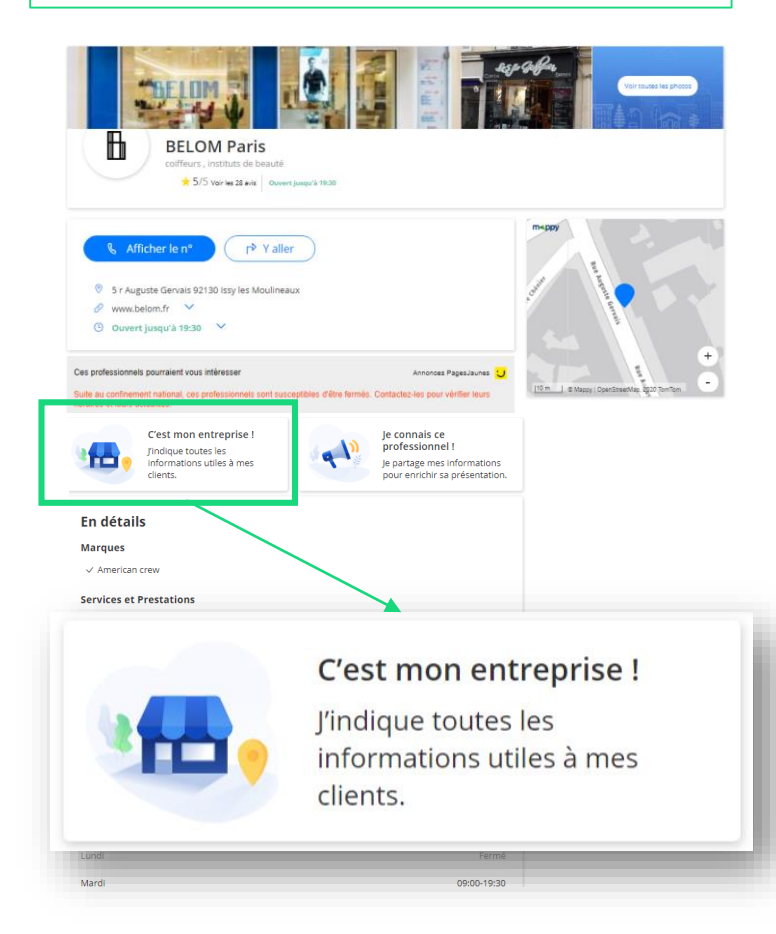

2. Cliquez sur « Se connecter » pour créer votre compte Solocal Manager et/ou mettre à jour vos informations et activer vos services gratuits

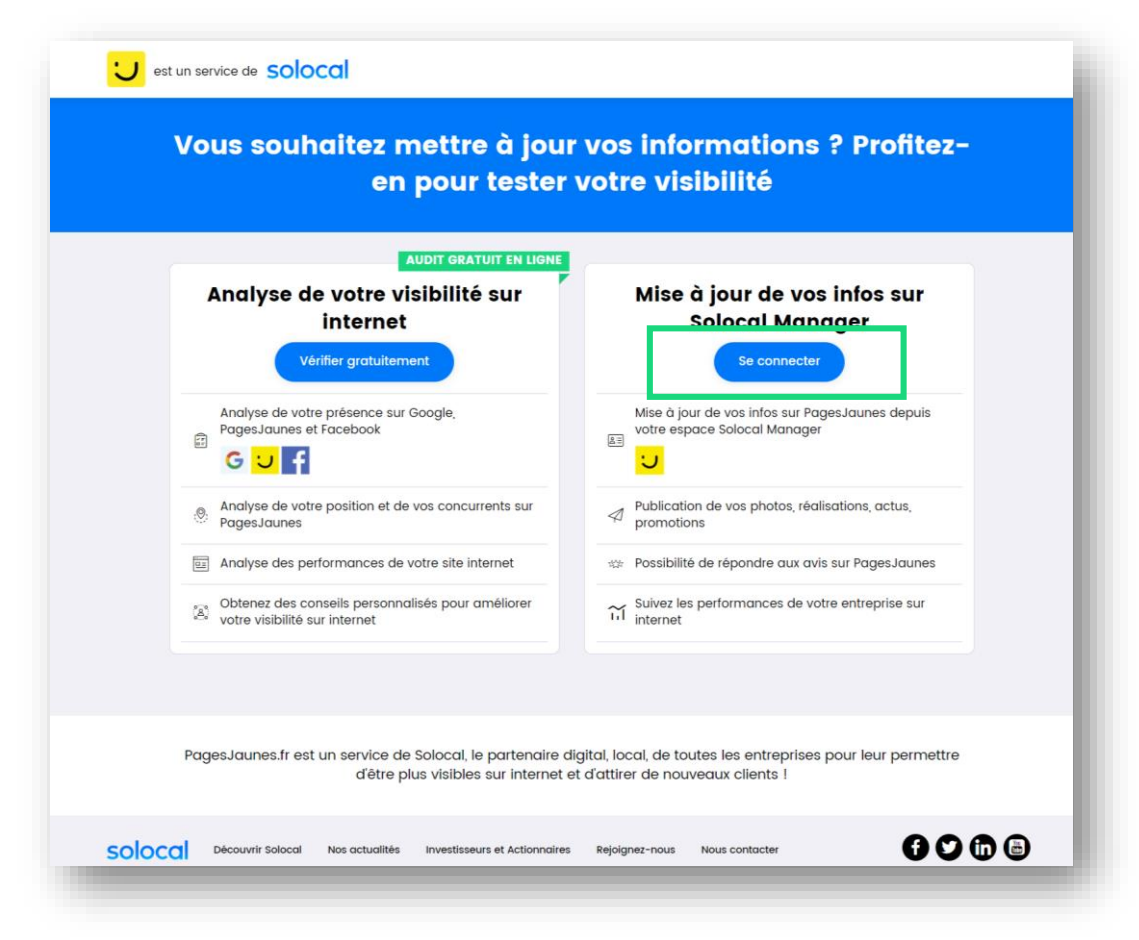

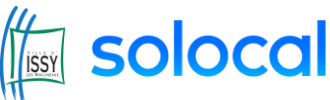

# Solocal Manager, la plateforme gratuite disponibles sur ordinateur, mobile et application !

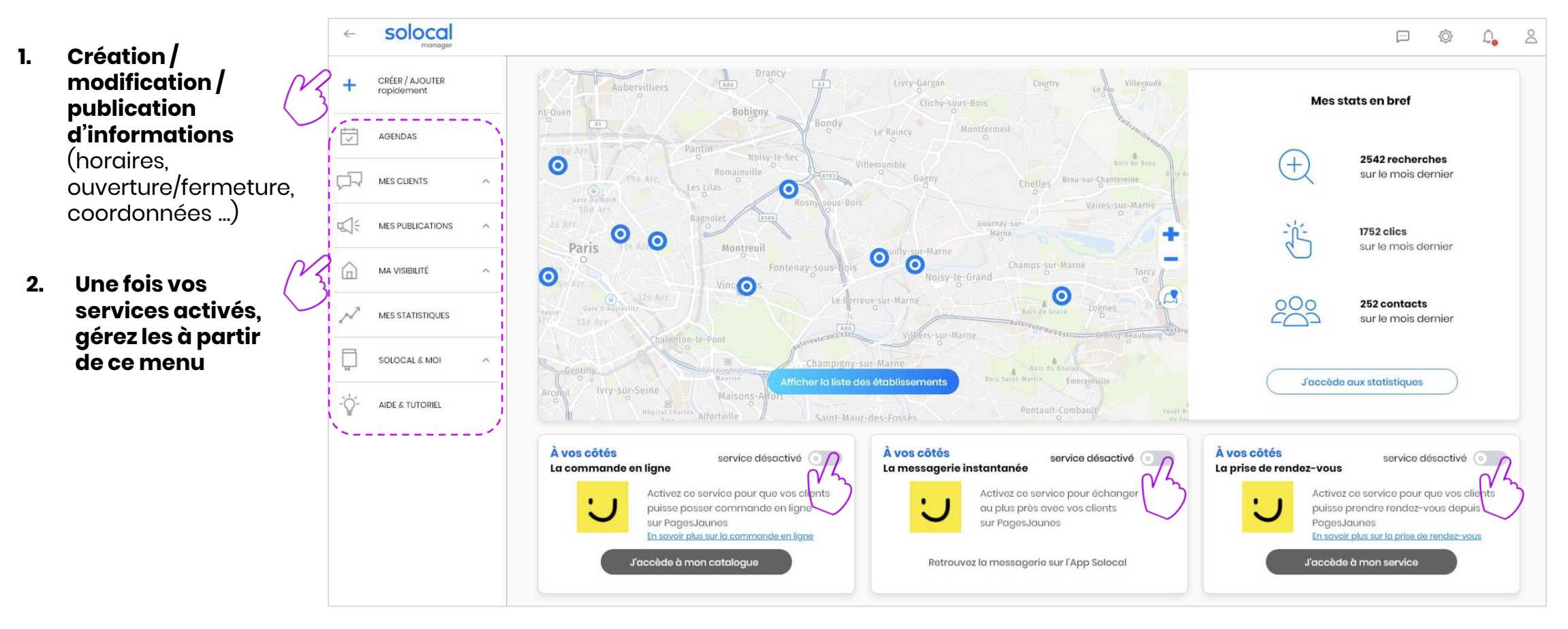

Activation Click&Collect Activation Messagerie instantanée Activation Prise de RDV en ligne (à partir du 13 novembre)

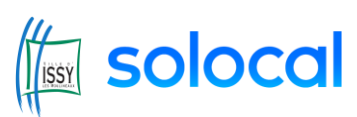

### Vos clients passent leurs commandes depuis annuaire.issy.com

Les consommateurs passent leur commande à l'aide d'un formulaire simple, que vous recevez dans votre boite mail

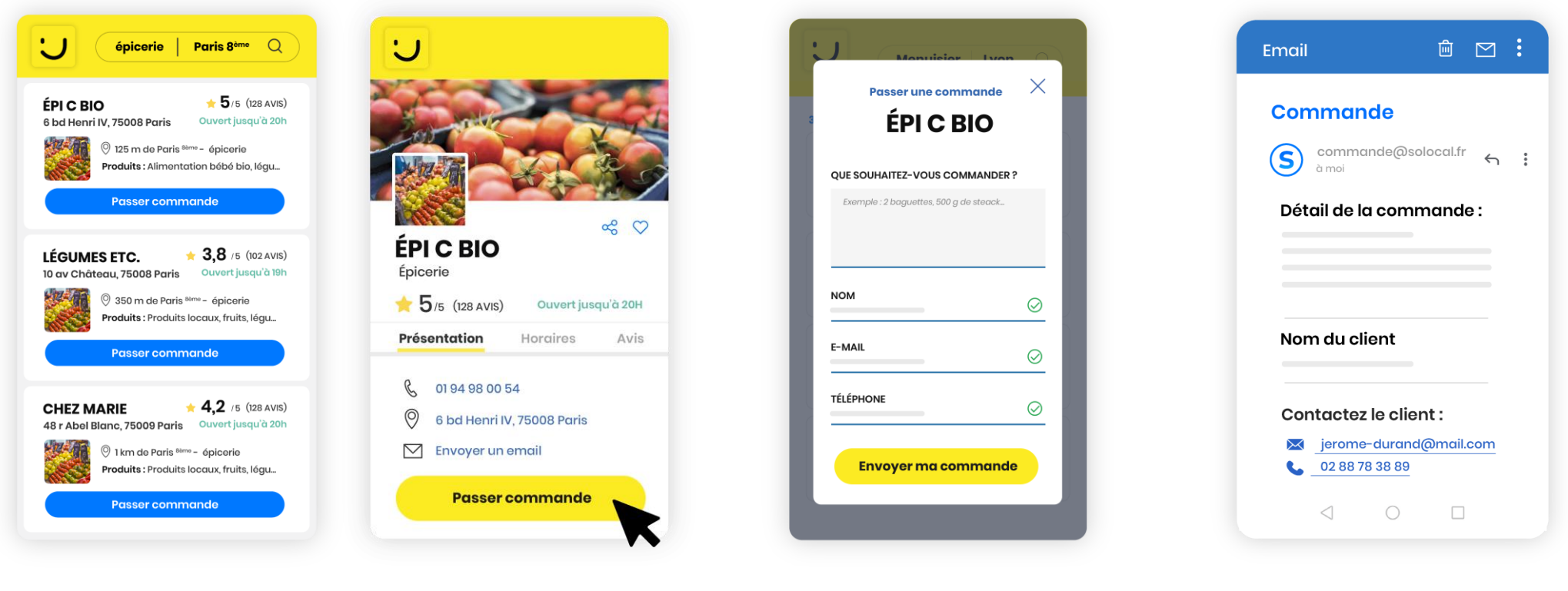

s'ouvre

1. Exemple d'affichage d'un bouton « Passer commande » en liste réponse et sur votre fiche détaillée 2. Au clic de l'internaute, un 3. Le récapitulatif de la commande et les formulaire à renseigner coordonnées du client sont envoyés sur votre boite mail

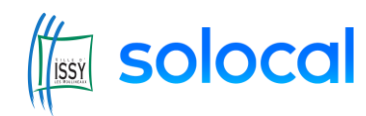

#### Vos clients interagissent avec vous depuis annuaire.issy.com

Les consommateurs ouvrent une conversation depuis votre vitrine digitale sur annuaire.issy.com. Vous recevez une notification sur votre téléphone et vous répondez depuis Solocal Manager

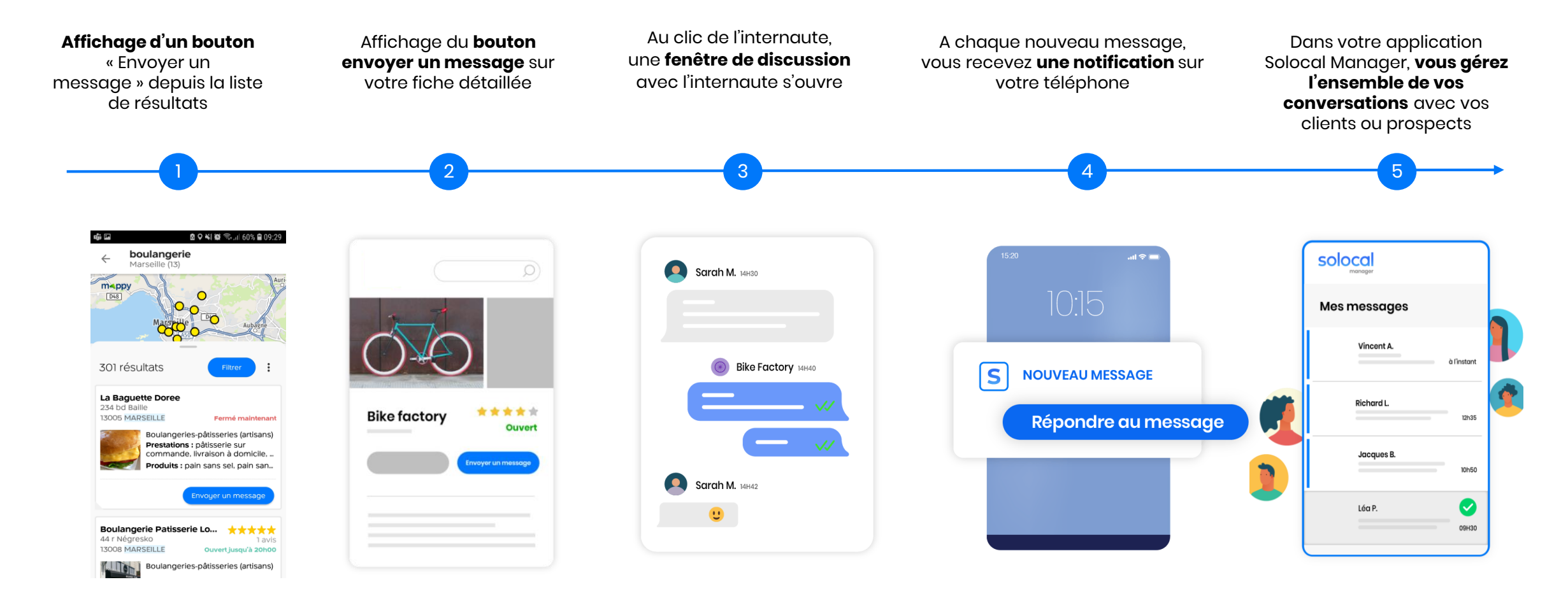

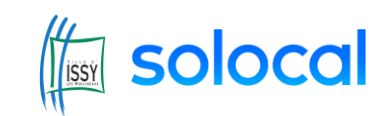